# VORAUSGEFÜLLTE STEUERERKLÄRUNG: BEQUEMER BELEGABRUF MIT DEM "WISO STEUER-SPARBUCH"

Seit Jahresbeginn können Steuerpflichtige viele der über sie gespeicherten Informationen vom Finanzamts-Server herunterladen und direkt in ihre Steuererklärung übernehmen. Ziel ist die "vorausgefüllte Steuererklärung" (VaSt). Das "WISO Steuer-Sparbuch" stellt neuerdings einen Assistenten bereit, der Sie beim Belegabruf Schritt für Schritt unterstützt. Wir zeigen, wie's geht.

Versicherungen, Geldinstitute, Arbeitgeber und Behörden sind verpflichtet, steuerlich bedeutsame Informationen über die Steuerpflichtigen in elektronischer Form ans Finanzamt zu melden:

- So liefern Arbeitgeber die elektronischen Lohnsteuerbescheinigungen ihrer Belegschaften,
- Sozialversicherungsträger übermitteln Angaben über Renteneinkünfte sowie Beitragszahlungen zur Kranken-, Pflege- und Rentenversicherung,
- Kreditinstitute und Versicherungen stellen Daten über staatliche geförderte Vorsorgeverträge zur Verfügung (z. B. Beiträge zur Riester-Rente).

Bei der Bearbeitung von Steuererklärungen vergleichen die Finanzbeamten die Angaben der Steuerpflichtigen mit den Informationen, die ihnen von Dritten gemeldet wurden. Da liegt der Gedanke nahe, die dem Finanzamt vorliegenden Zahlen von vornherein in die Steuererklärung zu übernehmen: Die "vorausgefüllte Steuererklärung" (VaSt) senkt den Erfassungsaufwand und mindert die Gefahr von Tippfehlern.

**Bitte beachten Sie:** Selbstverständlich können auch die per "Belegabruf" übermittelten Daten fehlerhaft sein. Als Steuerzahler werden Sie auf diese Weise aber viel früher auf Abweichungen aufmerksam! Angenommen, die Angaben auf Ihrer Lohnsteuerbescheinigung stimmen nicht mit den vom Arbeitgeber übermittelten Daten überein. Dann können Sie diese Differenz korrigieren - noch bevor der Steuerbescheid erlassen wird. Am besten machen Sie das Finanzamt ausdrücklich auf die Abweichung aufmerksam: Der Sachbearbeiter kann dann die Fehlerquelle gezielt ausfindig machen.

#### Voraussetzung: ELSTER-Zertifikat, Sicherheitsstick oder Signaturkarte

Um in den Genuss der vorausgefüllten Steuererklärung zu kommen, benötigen Sie ein (kostenloses) ELSTER-Basis-Softwarezertifikat auf Grundlage der Steuer-Identifikationsnummer. Der ELSTER-Sicherheitsstick (41 Euro) und Signaturkarten (ab 50 Euro aufwärts) funktionieren auch – sind für den Belegabruf aber nicht erforderlich.

# <sup>)</sup> Lektüretipp

Falls Sie noch keine elektronische Steuersignatur haben, erfahren Sie im Workshop <u>"CS9100 ELSTER-Signatur</u>" (PDF, 860 KB), wie Sie Ihr persönliches ELSTER-Basis-Zertifikat beantragen – und wofür Sie es sonst noch verwenden können:

| r Ansi    | ht Hilfe                                                          | -                               | Steue                       | r-Sparbuch 201 | ×<br>L4 |
|-----------|-------------------------------------------------------------------|---------------------------------|-----------------------------|----------------|---------|
|           |                                                                   |                                 |                             | Er             |         |
|           | Workshop S9010 (Ei                                                | nspruch)                        | Suchen                      | WISt           | 2       |
|           | Workshop CS3110 (Be<br>Workshop CS9100 (EL                        | ehinderung)<br>.STER-Signatu    |                             |                |         |
|           | Workshop CS2250 (Be<br>Workshop CS5100 (W                         | ertpapiergesch                  | iäitte)                     |                |         |
| euere     | Workshop CS1254 (St<br>Workshop CS2260 (Ge<br>Workshop CS6000 (In | emischte Reise                  | kosten)<br>ashetraa)        |                |         |
| ärung: l  | Workshop CS2230 (De<br>Workshop CS3100 (Ha                        | oppelte Haush<br>aushaltsnahe A | altsführung)<br>Aufwendunge | en)            |         |
| rch die S | steuererklärung führen                                            | lassen.                         |                             |                |         |

**Bitte beachten Sie:** Der Belegabruf funktioniert nur mit ELSTER-Basis-Zertifikaten, die auf der persönlichen **Steuer-Identifikationsnummer** (= "Steuer-ID") beruhen. Falls Sie Ihr Elster-Zertifikat mithilfe Ihrer Steuernummer beantragt haben, benötigen Sie ein neues Zertifikat auf Basis Ihrer Steuer-Identifikationsnummer. Keine Sorge: Die Beantragung eines Zweit-Zertifikats ist problemlos möglich. Gebühren fallen ebenfalls nicht an.

# VaSt-Assistent: Schritt für Schritt zum Belegabruf

Anhand eines Steuerfalls für das Jahr 2013 zeigen wir Ihnen, wie schnell und bequem die Datenübernahme funktioniert. Im Bereich "Datei" – "Öffnen & Neu" klicken Sie auf die Schaltfläche "Einkommensteuererklärung 2013" – "Neu":

| 🖙 WISO Steuer-Sparbuch 2014 |                                                                                                    |
|-----------------------------|----------------------------------------------------------------------------------------------------|
| Ð                           | Öffnen & Neu                                                                                                    |
| Speichern                   | Einkommensteuererklärung 2013                                                                                                    |
| Drucken & Abgeben           | Öffnen                                                                                                    |
| Schließen                   | Einnahmen-Überschuss-<br>Rechnung       2013 / 2014       Mustermann, Konstantinnsteuererklärung 2013.         D: \Eigene Dokumente \Steuer-Sparbuch \2014       D: \Eigene Dokumente \Steuer-Sparbuch \2014 |
| Dateieigenschaften          | Lohnsteuer-Ermäßigung 2014 > Datenübernahme<br>aus WISO Steuer-Software                                                                                                    |

Daraufhin landen Sie im Bereich "Meine Steuererklärung".

**Bitte beachten Sie:** In Zukunft sollen beim Belegabruf für die vorausgefüllte Steuererklärung auch die persönlichen Daten der betreffenden Steuerpflichtigen übermittelt werden. Während der Einführungsphase ist diese Möglichkeit aufgrund einer technischen Störung im Bereich der Finanzverwaltung noch nicht möglich. Bis das Problem gelöst ist, geben Sie die persönlichen Daten im Bereich "Daten erfassen" – "Persönliches" wie gehabt von Hand ein. Falls Sie bereits im Vorjahr mit dem "WISO Steuer-Sparbuch" gearbeitet haben, können Sie selbstverständlich auch die komfortable Datenübernahme nutzen.

Anschließend klicken Sie auf die Schaltfläche "Vorausgefüllte Steuererklärung: Belege vom Finanzamt abrufen":

| Image: Weine Steuererklärung >                                         |  |
|------------------------------------------------------------------------|--|
| Bearbeitung einer neuen Steuererklärung beginnen                       |  |
| Vorausgefüllte Steuererklärung: Belege vom Finanzamt abrufen           |  |
| Ich möchte mich per Interview durch die Steuererklärung führen lassen. |  |
| Bearbeitung jetzt starten                                              |  |
|                                                                        |  |

# 🗩 Tipp

Falls Sie sich an einer anderen Stelle des Programms befinden, lässt sich der Belegabruf auch über das Menüband "Daten importieren" – "Belege vom Finanzamt abrufen" starten:

| 🖙 WISO Steuer-Sparbuc | :h 2014                   |                |              |                         |           |                      |
|-----------------------|---------------------------|----------------|--------------|-------------------------|-----------|----------------------|
| Datei Einkommenstei   | uer 2013 Werkzei          | uge Daten ir   | nportieren   | Anträge Rechner Ansicht | Hilfe     | Steuer-Sparbuch 2014 |
| Belege vorter         | EOR<br>SO Steuer-Sparbuch | Finanzsoftware | Bürosoftware | Eingaben, Hilfen, Rech  | ıtshilfen | Suchen               |
| <u> </u>              |                           | -              | -            |                         |           | 000000000            |

# 1. Belegabruf einrichten

Im ersten Schritt des VaSt-Assistenten richten Sie den Belegabruf ein:

| 🕼 Vorausgefüllte Steuererklärung: Belege vom Finanzamt abrufen                                                                                                    |                                                       |
|----------------------------------------------------------------------------------------------------|-------------------------------------------------------|
| Anmelden                                                                                                    |                                                       |
| Belege vom Finanzamt abrufen         Das Finanzamt bietet einen neuen Service: Die vorausgefüllte Steuererklärung (VaSt).         Damit können Sie Belege, die dem Finanzamt schon vorliegen, wie z.B. die Lohnsteuerbescheinigung, ganz einfach in Ihre Steuererklärung übernehmen.         Zur Sicherheit Ihrer Daten müssen Sie sich zuerst beim ElsterOnline-Portal anmelden und für alle Personen eine Genehmigung beantragen, deren Daten Sie abrufen möchten. So geht's: Belegabruf einrichten.         Belegabruf einrichten         Belegabruf einrichten         Ist alles vorbereitet? Dann kann's losgehen: Einfach Zertifikat auswählen, PIN und Abrufcode eingeben. | Anmelden     Personen auswählen     Belege übernehmen |
| Signatur-Zertifikat       ⑦ Zertifikat auswählen       Zertifikat hinzufügen                                                                                                    |                                                       |
| Hife Abbrechen Weiter                                                                                                    |                                                       |

Per Mausklick auf die Schaltfläche "Belegabruf einrichten" öffnen Sie den Eingabedialog für Ihre Anmeldedaten. Dort klicken Sie auf die Schaltfläche "Zertifikat hinzufügen":

| Belegabruf einrichten                                                                                                    | ×                                    |
|----------------------------------------------------------------------------------------------------|--------------------------------------|
| ELSTER-Anmeldung mit Ihrem Signatur-Zertifikat                                                                                             |                                      |
| Zur Nutzung der vorausgefüllten Steuererklärung benötigen Sie ein Software-Zertifikat<br>oder einen ELSTER-Stick oder eine Signatur-Karte. |                                      |
| Bitte fügen Sie Ihr Signatur-Zertifikat hinzu.                                                                                             |                                      |
|                                                                                                    |                                      |
| ▶▶ Ihre Anmeldedaten                                                                                                    |                                      |
| Zertifikat Zertifikat hinzufüger                                                                                                    |                                      |
| Steuer-ID                                                                                                    |                                      |
| Name                                                                                                    |                                      |
|                                                                                                    | ▶ <u>Neues Zertifikat beantragen</u> |
| Abbrechen                                                                                                    | Starten                              |

## 2. Zertifikat hinzufügen

Anschließend fügen Sie entweder eine Signatur "Neu" hinzu – oder Sie ergänzen Ihre bereits hinterlegte Signatur über die Schaltfläche "Ändern". In beiden Fällen gibt Ihnen das Programm die Möglichkeit, das Feld "Abrufcode" auszufüllen:

| 🐦 Signatur-Zertifikat ändern                     |                                     | ×       |
|--------------------------------------------------|-------------------------------------|---------|
|                                                  |                                     |         |
|                                                  |                                     | ì       |
| (?) Welches Signatur-Zertifikat verwenden Sie?   | Software-Zertifikat (ELSTER-Basis)  |         |
| Bezeichnung (frei wählbar)                       | MM-Elster-Zertifikat                |         |
| ? Dateipfad zu Ihrem Software-Zertifikat (*.pfx) | )                                   |         |
| C:\Mustermann\Steuer\Signatur\MaxMusterm         | nann_MM-Elster_elster2048.pfx       |         |
| — PIN - Abfrage —                                | 0                                   | γ́<br>γ |
| (?) Wie möchten Sie Ihre PIN verwenden?          | PIN jedes Mal abfragen 🔹            |         |
| – Vorausgefüllte Steuererklärung –               |                                     | ,<br>1  |
| (?) Haben Sie bereits einen Abrufcode vorliegen, | dann tragen Sie den bitte hier ein. |         |
| Abrufcode                                        | 12345-67890                         |         |
|                                                  |                                     |         |
|                                                  | OK Abbrechen                        |         |

Keine Sorge: Falls Ihnen noch kein Abrufcode vorliegt, erledigen Sie das im nächsten Schritt des Belegabruf-Assistenten.

Nachdem Sie zweimal auf "OK" geklickt haben, landen Sie wieder im Eingabedialog für Ihre Anmeldedaten. Dort tragen Sie nun Ihre "Steuer-ID" und Ihren Namen ein:

| Belegabruf einrichten                                                                                                    | ×                                    |  |  |  |  |
|----------------------------------------------------------------------------------------------------|--------------------------------------|--|--|--|--|
| ELSTER-Anmeldung mit Ihrem Signatur-Zertifikat                                                                                             |                                      |  |  |  |  |
| Zur Nutzung der vorausgefüllten Steuererklärung benötigen Sie ein Software-Zertifikat<br>oder einen ELSTER-Stick oder eine Signatur-Karte. |                                      |  |  |  |  |
| Bitte fügen Sie Ihr Signatur-Zertifikat hinzu.                                                                                             |                                      |  |  |  |  |
|                                                                                                    |                                      |  |  |  |  |
| ▶▶ Ihre Anmeldedaten                                                                                                    |                                      |  |  |  |  |
| Zertifikat (C:\\MaxMustermann_MM-Elster_elster2048.pfx) *                                                                                  | Zertifikat hinzufügen                |  |  |  |  |
| Steuer-ID 98 765 432 109<br>Name Max Mustermand                                                                                            |                                      |  |  |  |  |
| 0                                                                                                    | ▶ <u>Neues Zertifikat beantragen</u> |  |  |  |  |
| Abbrechen                                                                                                    | Starten                              |  |  |  |  |

Per Mausklick auf "Starten" stellen Sie die Verbindung zum Finanzamtsserver her. Nachdem Sie Ihre PIN eingegeben haben ...

| ELSTER-Belegabruf      |                                                                   | <b>-</b> 2 |
|------------------------|-------------------------------------------------------------------|------------|
| Ihre Berechtigun       | gen für den Belegabruf werden heruntergeladen.                    |            |
|                        |                                                                   |            |
| ? Signatur-Zertifikat: | MM-Elster-Zertifikat (C:\\MaxMustermann_MM-Elster_elster2048.pfx) |            |
| ? PIN:                 | •••••                                                             |            |
|                        |                                                                   |            |
|                        | OK Abbrechen                                                      |            |

landen Sie im Einrichtungs-Dialog für den ELSTER-Belegabruf: Hier können Sie

- den Abrufcode für Ihre eigenen Belege beantragen,
- den Belegabruf für anderer Personen beantragen (z. B. Familienangehörige) sowie
- den Belegabruf für Belege anderer Personen freischalten:

| Belegabruf einrichten                                                                                                    |  |  |  |  |
|----------------------------------------------------------------------------------------------------|--|--|--|--|
| Meine Auswahl                                                                                                    |  |  |  |  |
| Finanzamt                                                                                                    |  |  |  |  |
| → <u>Belegabruf für mich beantragen</u>                                                                                                    |  |  |  |  |
| Beantragen Sie das Recht, Ihre eigenen Belege in Zukunft online abzurufen.                                                                                               |  |  |  |  |
| → <u>Belegabruf für andere beantragen</u>                                                                                                    |  |  |  |  |
| Beantragen Sie das Recht, in Zukunft z. B. die Belege Ihres Ehepartners online abzurufen.<br>Danach wird der betreffenden Person ein Freischaltcode per Post zugestellt. |  |  |  |  |
| Belegabruf für andere per Code freischalten                                                                                                    |  |  |  |  |
| Es ist zurzeit kein Antrag zum Freischalten vorhanden.                                                                                                    |  |  |  |  |
| Übersicht                                                                                                    |  |  |  |  |
| Hier sehen Sie Ihre bisherigen Anträge auf Belegabruf. Zur Zeit haben Sie noch nichts beantragt.                                                                         |  |  |  |  |
| Schließen                                                                                                    |  |  |  |  |

### 3. Belegabruf für mich beantragen

Wenn Sie noch keinen eigenen Abrufcode besitzen, klicken Sie auf "Belegabruf für mich beantragen". Im folgenden Dialogfenster tragen Sie Ihren Namen und Ihr Geburtsdatum ein:

| Belegabruf einrich                          | ten                                                                                                    | ×              |
|---------------------------------------------|----------------------------------------------------------------------------------------------------|----------------|
| Belegabruf für r                            | nich selbst beantragen                                                                                                    |                |
| Geben Sie hier Ihrei<br>Person. Durch Klick | n Namen und Geburtsdatum ein. Diese dienen zur Identifikation Ihrer<br>auf "Jetzt beantragen" schicken Sie den Antrag an Ihr Finanzamt ab. | VORAUSGEFÜLLTE |
| ►► Sicherheitsat<br>Geben Sie zur Ider      | frage<br>Itifikation Ihre persönlichen Daten ein:                                                                                          |                |
| Name                                        | Max Mustermann                                                                                                    |                |
| Geburtsdatum                                | 12.12.1979                                                                                                    |                |
| Jetzt beantrage                             |                                                                                                    | Zur Auswahl    |

Per Mausklick auf "Jetzt beantragen" übermitteln Sie Ihren Antrag an den Finanzamts-Server. Daraufhin bekommen Sie eine Bestätigung, dass Ihnen der Beleg-Abrufcode in den nächsten Tagen per Post zugeschickt wird.

## 4. Belegabruf für andere beantragen

Bei Bedarf können Sie an dieser Stelle auch gleich den Belegabruf für weitere Personen aktivieren:

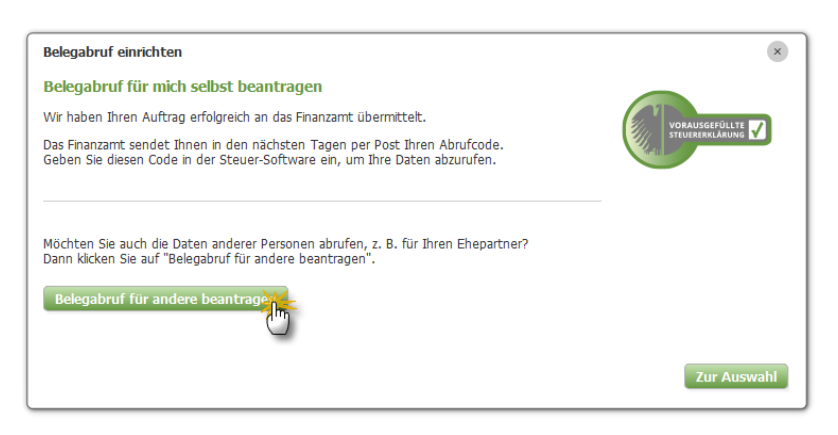

Wenn Sie zum Beispiel die Steuererklärungen für Ehepartner, Eltern oder Kinder erledigen sollen, können Sie auch deren Belegdaten vom Finanzamts-Server herunterladen. Um Missbrauch zu verhindern, ist dafür aber ein separater Freischaltcode erforderlich, den Sie per Mausklick auf die Schaltfläche "Belegabruf für andere beantragen" anfordern.

Dazu geben Sie Name, Geburtsdatum und Steuer-ID der anderen Person ein und klicken auf "Hinzufügen". Falls Sie den Belegabruf für mehrere Personen beantragen wollen, wiederholen Sie diese Eingaben und klicken anschließend auf "Jetzt beantragen":

| Belegabruf einrichten                                                                                   | Belegabruf einrichten |                |             |  |  |  |
|----------------------------------------------------------------------------------------------------|-----------------------|----------------|-------------|--|--|--|
| Belegabruf für andere bea                                                                               | ntragen               |                |             |  |  |  |
| Geben Sie hier die Personen ein,<br>sind Name, Geburtsdatum und di<br>Durch Klick auf "Jetzt beantrager |                       |                |             |  |  |  |
| ►► Andere Personen hinzufi                                                                              | igen                  |                |             |  |  |  |
| Name                                                                                                    | Geburtsdatum          | Steuer-ID      |             |  |  |  |
| Martha Mustermann                                                                                       | 28.04.1982            | 12 345 679 012 | Hinzufügeh  |  |  |  |
| Jetzt beantrage                                                                                         |                       |                | $\bigcirc$  |  |  |  |
| Ċ                                                                                                    |                       |                | Zur Auswahl |  |  |  |

Nun bekommen Sie den Hinweis, dass der Freischaltcode innerhalb der nächsten Tage per Post an die betreffende(n) Person(en) geschickt wird.

**Bitte beachten Sie:** Der Belegabruf für andere Personen ist nur möglich, wenn Ihnen das Schreiben mit dem Freischaltcode ausgehändigt wird oder die andere Person den Abruf über ihr eigenes ElsterOnline-Konto freischaltet.

#### 5. Belegabruf freischalten

Nachdem Sie Ihren Abrufcode (sowie eventuelle Freischaltcodes für Dritte) beantragt haben, kehren Sie per Mausklick auf "Zur Auswahl" zurück. An dieser Stelle können Sie dann später auch den "Belegabruf für andere per Code freischalten":

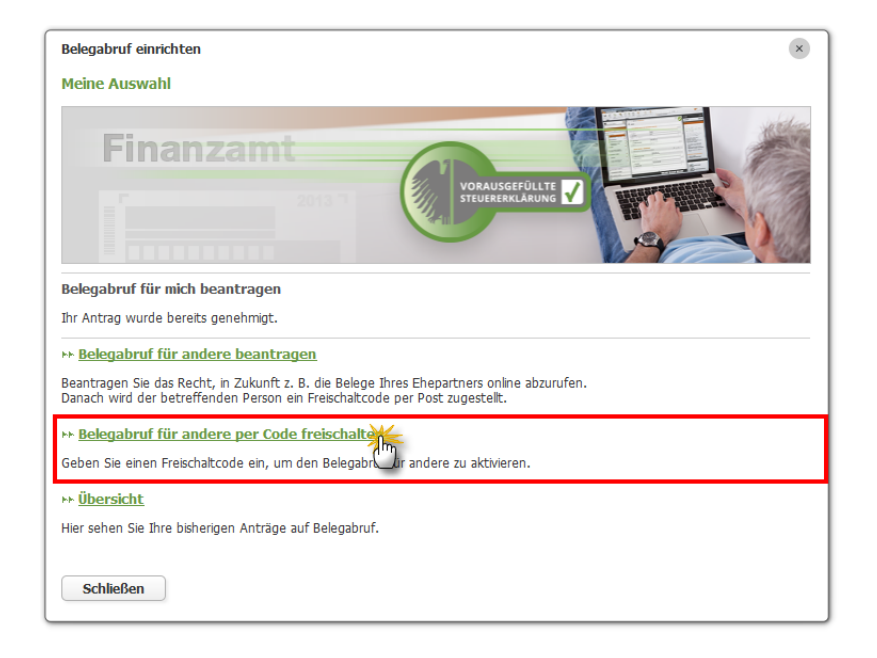

Sobald Ihnen Ihr Angehöriger oder eine andere Person den Freischaltcode ausgehändigt hat, klicken Sie im Fenster "Meine Auswahl" auf …

- "Belegabruf für andere per Code freischalten",
- tragen den Freischaltcode ein und
- klicken auf die Schaltfläche "Jetzt freischalten":

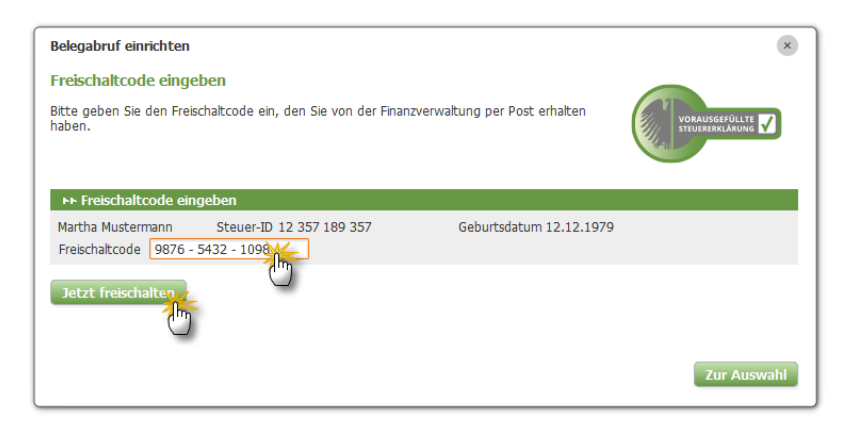

Nachdem Sie die erforderlichen Eingaben gemacht haben, verlassen Sie den Einrichtungsdialog für den Belegabruf per Mausklick auf "Schließen". Damit kehren Sie zum ersten Schritt des Belegabruf-Assistenten zurück.

# 6. Belegabruf starten

Um den eigentlichen Belegabruf zu starten ...

• klicken Sie dort auf die Schaltfläche "Weiter",

| <ul> <li>Belege vom Finanzamt a</li> </ul>                                                         | brufen                                                                                                    | Anmelden             |
|----------------------------------------------------------------------------------------------------|----------------------------------------------------------------------------------------------------|----------------------|
| Das Finanzamt bietet einen ner<br>Damit können Sie Belege, die o<br>in Ihre Steuererklärung überne | uen Service: Die vorausgefüllte Steuererklärung (VaSt).<br>dem Finanzamt schon vorliegen, wie z.B. die Lohnsteuerbescheinigung, ganz einfach<br>ihmen.       | 2 Personen auswählen |
| Zur Sicherheit Ihrer Daten müs<br>Genehmigung beantragen, der                                      | ssen Sie sich zuerst beim ElsterOnline-Portal anmelden und für alle Personen eine<br>ren Daten Sie abrufen möchten. <u>So geht's: Belegabruf einrichten.</u> | 3 Belege übernehmen  |
|                                                                                                    | Belegabruf einrichten                                                                                                    |                      |
| Ist alles vorbereitet? Dann kan                                                                    | n's losgehen: Einfach Zertifikat auswählen, PIN und Abrufcode eingeben.                                                                                      |                      |
|                                                                                                    |                                                                                                    |                      |
| – Signatur-Zertifikat –––––                                                                        |                                                                                                    |                      |
| — <b>Signatur-Zertifikat</b><br>?) Zertifikat auswählen                                            | MM-Elster-Zertifikat (C:\\MaxMustermann_elster_2048.pfx) 🔹                                                                                                   |                      |
| Signatur-Zertifikat                                                                                | MM-Elster-Zertifikat         (C:\\MaxMustermann_elster_2048.pfx)         ▼           Zertifikat         hinzufügen / bearbeiten                              |                      |
| Signatur-Zertifikat                                                                                | MM-Elster-Zertifikat (C:\\MaxMustermann_elster_2048.pfx)                                                                                                    |                      |
| Signatur-Zertifikat                                                                                | MM-Elster-Zertifikat (C:\\MaxMustermann_elster_2048.pfx)                                                                                                    |                      |

- tragen Ihre "PIN" und Ihren eigenen Abrufcode ein und
- beginnen den Belegabruf per Mausklick auf "OK":

| 🕼 ELSTER-Belegabruf    |                                                          |      |              | × |
|------------------------|----------------------------------------------------------|------|--------------|---|
| Ihre VaSt-Belege       | werden jetzt vom Finanzamt heruntergeladen.              |      |              |   |
| ? Signatur-Zertifikat: | MM-Elster-Zertifikat (C:\\MaxMustermann_elster_2048.pfx) |      | • Bearbeiten |   |
| ? PIN:                 | •••••                                                    |      |              |   |
| ? Abrufcode:           | GE2F1-S2VT                                               | ок Ж | Abbrechen    |   |
|                        |                                                          |      |              |   |

### 7. Personen auswählen

Im nächsten Schritt des Belegabruf-Assistenten wählen Sie die Person des aktuellen Steuerfalls aus, der die abgerufenen Belege zugeordnet werden sollen:

| wessen belege wo                                                                                                    | len Sie                                                     | übernehmen? —                                                                                                    |                                                                                                    |                                                                                          |   | 1 Anmelden 🗸                                |
|----------------------------------------------------------------------------------------------------|-------------------------------------------------------------|----------------------------------------------------------------------------------------------------|----------------------------------------------------------------------------------------------------|------------------------------------------------------------------------------------------|---|---------------------------------------------|
| Finanzämter liefern<br>Aufgrund einer Störur<br>nur unvollständig abru<br>davon nicht betroffen<br>Über die Dauer der St<br>den Bereich 'Persönlic | persönli<br>ng bei de<br>ifen. And<br>örung lie<br>he Dater | iche Daten zurzeit u<br>Ir Finanzverwaltung kö<br>Iere Daten wie z.B. Lo<br>gen uns keine Informa<br>I manuell aus. Starter | nvollständig<br>nnen Sie die persönlichen Stamm<br>hnsteuerbescheinigungen und V<br>ationen vor. Bitte füllen Sie bis zu<br>o Sie danach den Belegabruf erne | ndaten derzeit nicht oder<br>ersicherungsbelege sind<br>Ir Behebung des Problems<br>eut. |   | 2 Personen auswählen<br>3 Belege übernehmen |
| ) Treffen Sie bitte für min                                                                                                    | destens                                                     | eine Person eine Ausv                                                                                                    | vahl.                                                                                                    |                                                                                          | Ξ |                                             |
| Person                                                                                                    | $\downarrow$                                                | Steuer-ID                                                                                                    | Status der Belege                                                                                                    | Zuordnen zu                                                                              |   |                                             |
| Max Mustermann<br>22.05.1980                                                                                                    |                                                             | 01 443 337 777                                                                                                    | 3 Belege verfügbar                                                                                                    | Ehemann                                                                                  |   |                                             |
| Martha Mustermann<br>15.06.1981                                                                                                    |                                                             | 02 443 337 777                                                                                                    | 2 Belege verfügbar                                                                                                    | Ehemann<br>Ehefrau                                                                       |   |                                             |
| Jonas Mustermann<br>16.10.2010                                                                                                    |                                                             | 03 443 337 777                                                                                                    | I Beleg verfügbar                                                                                                    | Nicht übernehmen                                                                         |   |                                             |
|                                                                                                    |                                                             |                                                                                                    |                                                                                                    |                                                                                          |   |                                             |

Nachdem Sie die Zuordnung abgeschlossen haben, klicken Sie noch einmal auf "Weiter".

#### 8. Belege übernehmen

Im Dialogfenster "Belege übernehmen" können Sie sich den Inhalt einzelner Belege anschauen. Ein Mausklick auf das Dokument-Symbol in der Spalte "Daten des Belegs" genügt:

| Welche Belege möchten Si     Ø Bestimmen Sie, wie die Belege in | e <b>übernehmen?</b><br>die Steuererklärung übertragen werd           | en.                      | 1 Anmelden                                       |
|-----------------------------------------------------------------|-----------------------------------------------------------------------|--------------------------|--------------------------------------------------|
| Beleg vom Finanzamt                                             | Daten des Belegs                                                      | Zuordnung zum Programm 🔺 | 2 Personen auswählen 💜                           |
| Ehemann                                                         |                                                                       |                          | 2 Palaga ühamahman                               |
| Persönliche Daten<br>Max Mustermann                             | Konstantin Mustermann<br>Musterstr. 66<br>30519 Hannover              | Neu anlegen              | 4 Daten ergänzen                                 |
| Lohnsteuerbescheinigung<br>Firma Künstlerhaus                   | Steuerklasse: 3<br>Bruttolohn: 47.628,00 €<br>Zeitraum: 01.01 - 31.12 | Neu anlegen >            |                                                  |
| Riester-Bescheinigung<br>Musterversicherung AG                  | Beitrag: 1.500,00 €<br>Tilgung: 0,00 €                                | Aktualisieren            | Aktualiseren<br>Tigung: 0,00 €<br>Tigung: 0,00 € |
|                                                                 |                                                                       |                          | O neu amegen                                     |
| Zeigt den Beleg im Detail an.                                   |                                                                       |                          | O Nicht übernehmen                               |

11

Eine per Belegabruf geladene Riester-Bescheinigung sieht zum Beispiel so aus:

| 🖙 Voransich | it und Ausdruc               | k des Belegs |             |             |                                                                              |                                                                                                    | - • • |
|-------------|------------------------------|--------------|-------------|-------------|------------------------------------------------------------------------------|----------------------------------------------------------------------------------------------------|-------|
| Drucken.    | Vorherige                    | Nächste      | (Vergrößern | Verkleinern | Seitenbreite                                                                 | Schließen                                                                                                    |       |
| T Max       | Mustermann<br>eleg Riester-B | escheinigung | - Seite 1   |             | Transferticket:<br>Datum:<br>Ausdruck de:<br>Riester-Besci<br>Nachstehende D | Musterfall Beispel-Beleg<br>11.11.2013 14:55 Uhr Seite 1<br>s elektronischen Belegs<br>heinigung Musterversicherung AG<br>Jaten wurden maschinell von der Finanzverwaltung übertragen. |       |
|             |                              |              |             |             | Meldejahr<br>Identifikationsn<br>Vorname                                     | 2013<br>ummer 01443337777<br>Max                                                                                                    | ≣     |
|             |                              |              |             |             | Name<br>Name der Versie                                                      | Mustermann Cherung Musterversicherung AG                                                                                                    |       |
|             |                              |              |             |             | Einwilligungsda<br>Vertragsnumme                                             | atum (zur Daten übermittlung) 01.01.2005 or 00000008102                                                                                                    |       |
|             |                              |              |             |             | Zertifizierungsn<br>Sozialversicher                                          | nummer 003819<br>nungsnummer/Zulagenummer 10220580M491                                                                                                    |       |
|             |                              |              |             |             | Beitragsart                                                                  | Beitrag                                                                                                    |       |
|             |                              |              |             |             | Höhe der Beiträ                                                              | ige/Tilgungsleistungen 2.800,00 €                                                                                                    | •     |

Per Mausklick auf das Schließ-Symbol (weißes Kreuz auf rotem Grund) beenden Sie die Belegansicht.

In der Spalte "Zuordnung zum Programm" können Sie schließlich noch festlegen, ob die Daten "neu angelegt", "aktualisiert" oder "nicht übernommen" werden sollen. Sobald eventuell erforderliche Änderungen an der Zuordnung zum Programm abgeschlossen sind, klicken Sie noch einmal auf "Weiter".

# 9. Daten ergänzen

ImletztenSchrittdesBelegabruf-AssistentenergänzenSie-fallserforderlich-dienochfehlendenDaten.Inunserem Fall fragt das Programm beispielsweise nach der passenden Zuordnung der Krankenversicherungsbeiträge:

| 🐦 Vorausgefüllte Steuererklärung: Belege vom Finanzamt abrufen                                                                                                    | ×                                                                                                    |
|----------------------------------------------------------------------------------------------------|----------------------------------------------------------------------------------------------------|
| Daten ergänzen                                                                                                    |                                                                                                    |
| Pflichtfeld      Fehlende Angaben ergänzen Bitte ergänzen Sie die im Folgenden aufgeführten Angaben, welche für die korrekte Berücksichtigung der Belege notwendig sind. Diese Informationen werden von der Finanzverwaltung nicht im Rahmen des Belegabrufs zur Verfügung gestellt.      Ehemann      Zuordnung der Beiträge zur Kein Arbeitnehmer <u>Arbeitnehmer (Arbeitgeber zahlt Beitreten Arbeitnehmer</u> Kein Arbeitnehmer (Selbstzahler) Kein Arbeitnehmer | 1     Anmelden       2     Personen auswählen       3     Belege übernehmen       4     Daten ergänzen |
| Hilfe Abbrechen Zurück OK                                                                                                    |                                                                                                    |

### 10. Datenübernahme ins Programm

Per Mausklick auf die Schaltfläche "OK" starten Sie die "Datenübernahme der Belege":

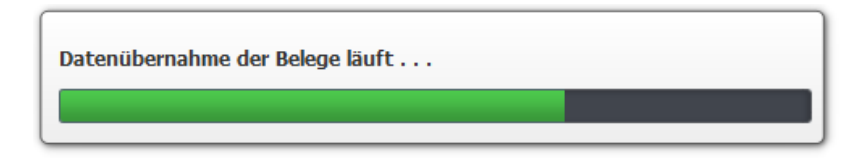

Abschließend zeigt Ihnen das Programm eine Zusammenfassung des Datenimports an:

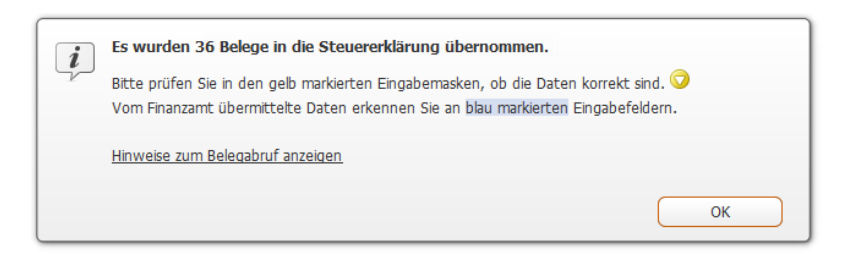

Mit "OK" beenden Sie den VaSt-Assistenten: Ihre fertig vorausgefüllte Steuererklärung können Sie nun in aller Ruhe mit Ihren eigenen Belegen vergleichen. Das nervige Abtippen ist damit auf ein Minimum reduziert.

# **Unverkennbar: Blaue Import-Markierung**

Die per Belegabruf in Ihren Steuerfall übernommenen Daten erkennen Sie an blau hinterlegten Eingabefeldern. In unserem Fall sehen die vom Finanzamt abgerufenen Angaben zur Riester-Rente zum Beispiel so aus:

| Rei  | träge oder Tilg      | ungsleistungen tü               | ir den Riesterverti | rag       |                         |
|------|----------------------|---------------------------------|---------------------|-----------|-------------------------|
| ?    | Anbieter-<br>nummer  | Zertifi-<br>zierungs-<br>nummer | Vertrags-<br>nummer | Beiträge  | Tilgungs-<br>leistungen |
|      |                      | 471108                          | 98765432101         | 2.800,00€ | 0,00€                   |
|      |                      |                                 |                     | 0,00€     | 0,00€                   |
|      |                      | -                               |                     |           |                         |
|      |                      |                                 |                     | 2.800,00€ | 0,00€                   |
|      |                      |                                 |                     |           |                         |
|      |                      |                                 | Max                 | x         |                         |
| Anz  | ahl der übermittelt  | en Riesterverträge              |                     | 1         |                         |
|      | aistete Altersvorsor | gebeiträge                      | :                   | 2.800,00€ |                         |
| Gele | socce meersvorsor    |                                 |                     |           |                         |

Was auf den ersten Blick recht unspektakulär erscheint, erweist sich bei der weiteren Bearbeitung der Steuererklärung als ausgesprochen praktisch: Sobald Sie an einem Feld mit importierten Daten manuelle Änderungen oder Ergänzungen vornehmen, verschwindet die blaue Markierung. Auf diese Weise erkennen Sie jederzeit, in welchen Eingabefeldern sich noch Originaldaten der Finanzverwaltung befinden und welche Felder von Ihnen bearbeitet wurden.

In der folgenden Bildschirmabbildung wurde beispielsweise nachträglich eine Anbieternummer des Riestervertrags eingetragen – die blaue Markierung ist prompt verschwunden:

| K Ma | ix und Ehefrau      | finau                           |                     |            |                         |
|------|---------------------|---------------------------------|---------------------|------------|-------------------------|
|      |                     |                                 |                     |            |                         |
| Be   | eiträge oder Tile   | jungsleistungen i               | für den Riesterver  | trag —     |                         |
| ?    | Anbieter-<br>nummer | Zertifi-<br>zierungs-<br>nummer | Vertrags-<br>nummer | Beiträge   | Tilgungs-<br>leistungen |
|      | 123456789           | 471108                          | 98765432101         | 2.800,00 € | 0,00€                   |
|      | <u>(</u> m)         |                                 |                     | 0,00€      | 0,00€                   |
|      | _                   |                                 |                     |            |                         |
|      |                     |                                 |                     | 2 800 00 € | 0.00 €                  |